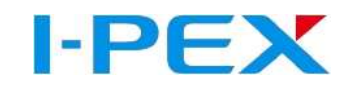

# ES-Gripper Setup Manual in URCap Software

(Installation instructions for Universal Robot e Series)

2023/Mar.3

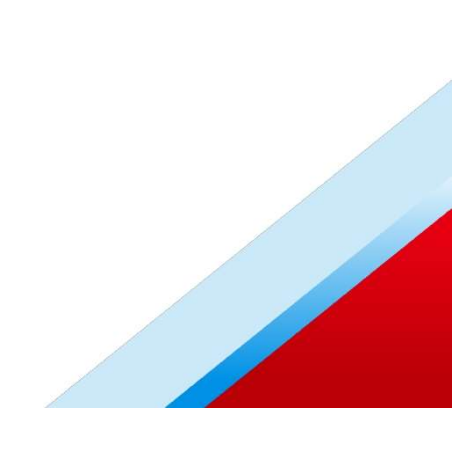

#### About this manual

This manual contains information on the "URCap" software. The software is used to easily integrate and control the following products in Universal Robots applications:

I-PE

#### ES-Gripper for cobot

Illustrations in this manual are provided for basic understanding and may differ from the actual product design.

This manual describes the software environment on an e-Series UR robot. Follow the instructions for the robot.

#### Applicable documents

· Assembly and operating manual for the product

#### Functional description of "URCap"

The "URCap" software is used for the simple commissioning and programming of the ES-Gripper in combination with robots from Universal Robots. The "URCap" software is integrated seamlessly into the "Polyscope" programming environment of Universal Robots. The programming and configuration of the gripper are supported via the control panel of the robot.

The "URCap" software has been tested under the Polyscope version 5.11.0 of Universal Robots. I-PEX recommends installing the current Polyscope version on the robot used. To avoid compatibility problems, check the operating software of the UR device before using the "URCap" software and update it if necessary.

The "URCap" software was tested at I-PEX with the following

#### system configuration:

- Starter Package for SDK 1.13.0
- URCAP SDK 1.13.0
- Polyscope version 5.11.0

# Introduction

| • Contents                                 |                                                                    |
|--------------------------------------------|--------------------------------------------------------------------|
| • ES-Gripper Features                      | 04~10                                                              |
| <ul> <li>Installation Operation</li> </ul> | ( <b>Hardware</b> )11~14                                           |
| <ul> <li>URCap Software</li> </ul>         |                                                                    |
| (URCap version Pick (file name I-F         | EX_pick-0.2.3.urcap)/ Insert (file name I-PEX_insert-0.2.12.urcap) |
| Notice                                     |                                                                    |

# Contents

- Manual
- ES-GRIPPER Body x1
- Pin x1 (6mm)
- Hexagon socket head cap screw (M4) x 4

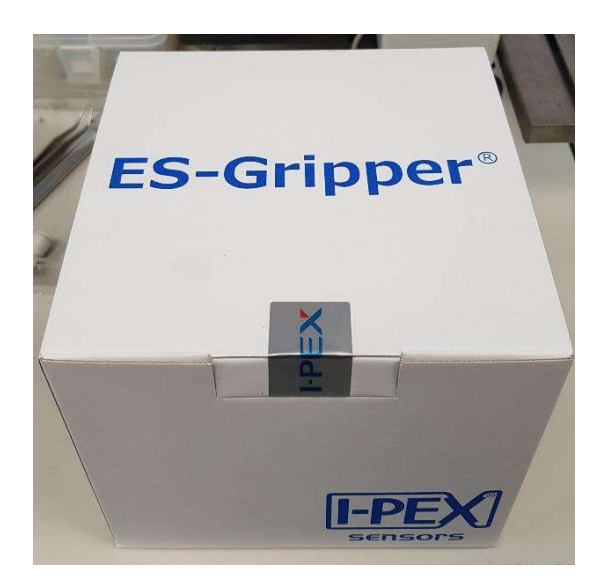

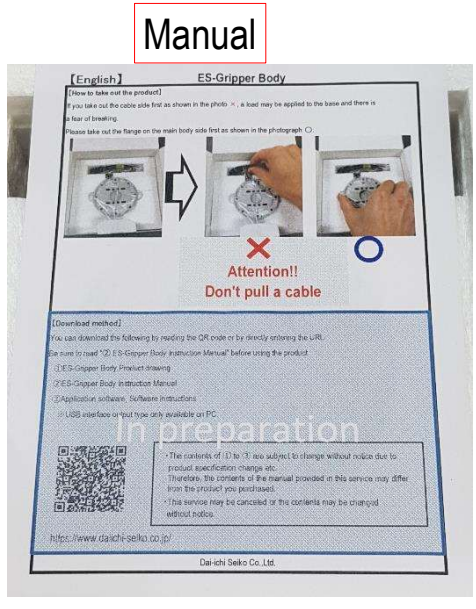

#### ES-GRIPPER Body

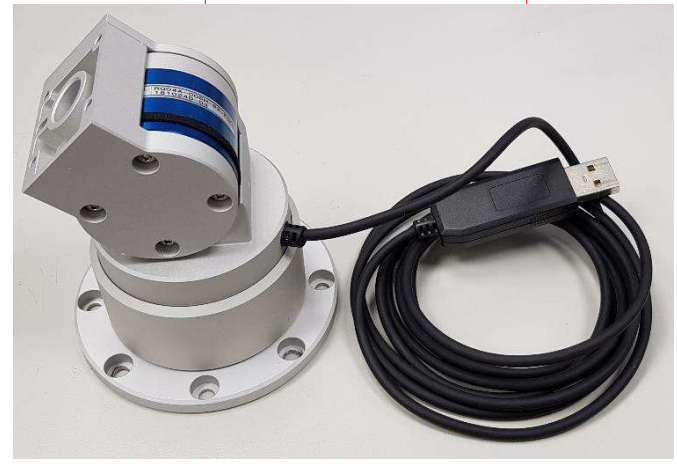

#### Pin and screw

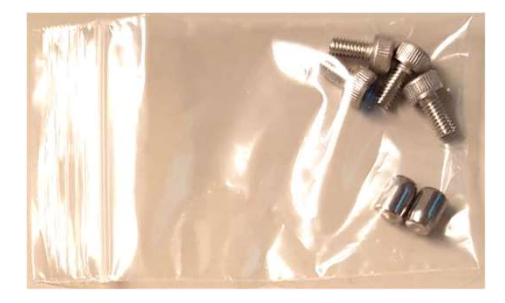

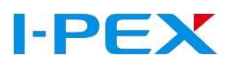

## ES-Gripper feature1 ( Sensor )

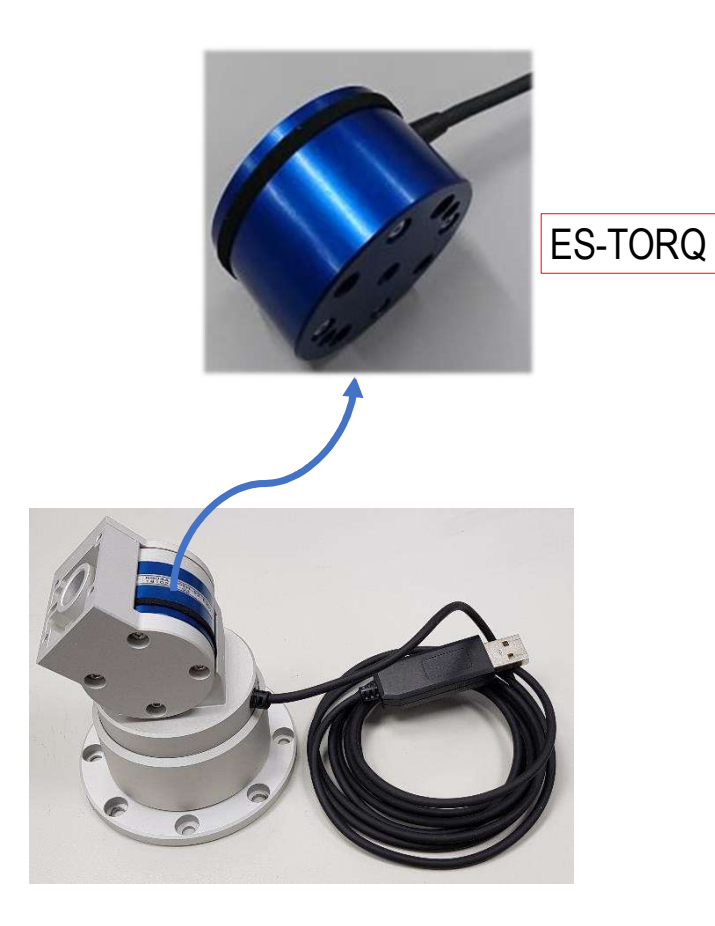

Electrostatic Capacitance Torque Sensor

- Simple construction, light weight & high durability due to adoption of electrostatic capacitance system
- Built-in micro computer, outer module for corrective process is not required
- Can be used without initial setup

Interface USB RS422 RS485

# ES-TORQ spec.

|                                  | 1111<br>Spec                                                                            |
|----------------------------------|-----------------------------------------------------------------------------------------|
| 項目/Items                         | 仕様/Spec                                                                                 |
| 電源電圧/Power supply                | DC5V                                                                                    |
| 定格荷重/Measurable force            | 5Nm ※1                                                                                  |
| 出力形態/Output form                 | RS422                                                                                   |
| 消費電流/Current consumption         | 120mA max.                                                                              |
| 使用温度範囲/Operating temp.limit      | 0 to 80 °C (Non-condensing)                                                             |
| ボーレート/Baud rate                  | 307.2kbps ※2                                                                            |
| サンプリング周波数/Frequency response     | 5KHz ※2                                                                                 |
| 外形寸法/External dimensions         | Standard type : $\Phi$ 80mm $	imes$ H96.4mm / Vertical type ; $\Phi$ 80mm $	imes$ H94mm |
| 質量/Weight                        | 415g (Except for Attachment)                                                            |
| 標準ケーブル長/Standard length of cable | 2.0m                                                                                    |
|                                  |                                                                                         |

※1 測定可能な荷重(N)範囲は、Body Type、Attachment形状によって値が変わります。

※2 ボーレートを115.2kbps、サンプリング周期を1kHzに変更可能です。

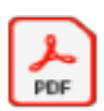

%1 The measurable load (N) range changes depending on the Body Type and Attachment shape.

&2 The baud rate and sampling period is changeable. Please kindly refer to the data as below. Baud rate: 307.2 kbps → 115.2 kbps Frequency response 5 kHz → 1 kHz

## ES-Gripper Feature2 (Body)

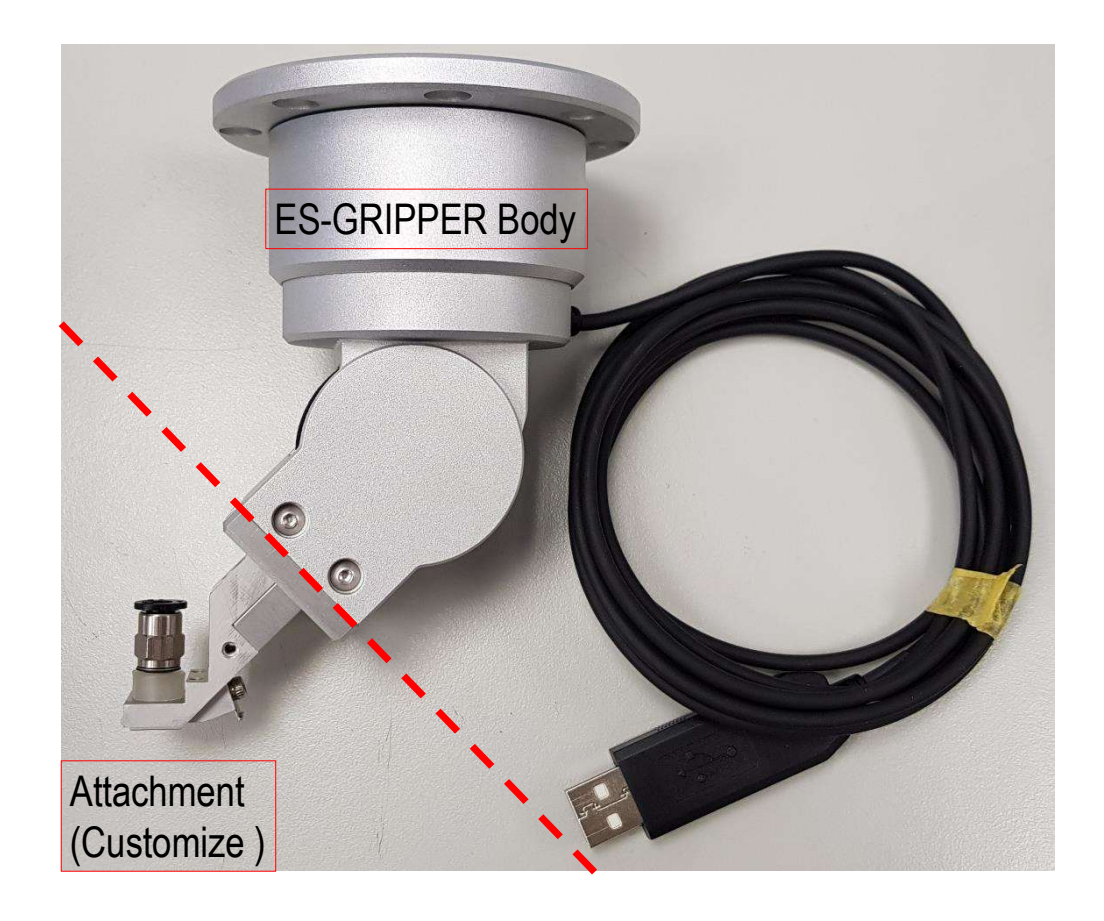

Built-in floating mechanism can be adapted to the offset problems caused by the jig/product positioning/robotic...etc. during product assembly on the production line

Standard Type (標準タイプ)> 【外観・フローティング方向】

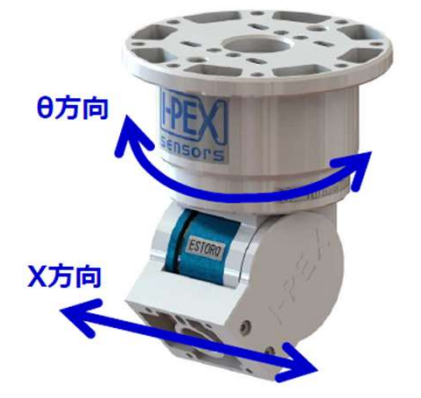

【フローティング仕様】

|     | フローティング量 |
|-----|----------|
| X方向 | ±2.0mm   |
| θ方向 | ±5°      |

<Omnidirectional Type (全方向タイプ)>

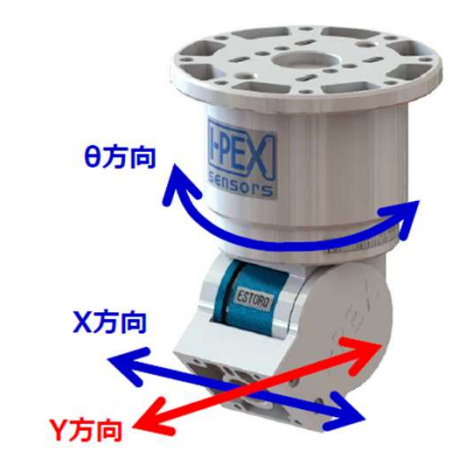

|             | フローティング量 |
|-------------|----------|
| <b>X</b> 方向 | ±1.0mm   |
| Y方向         | ±1.0mm   |
| θ方向         | ±4.2°    |

#### ES-Gripper(Standard type)

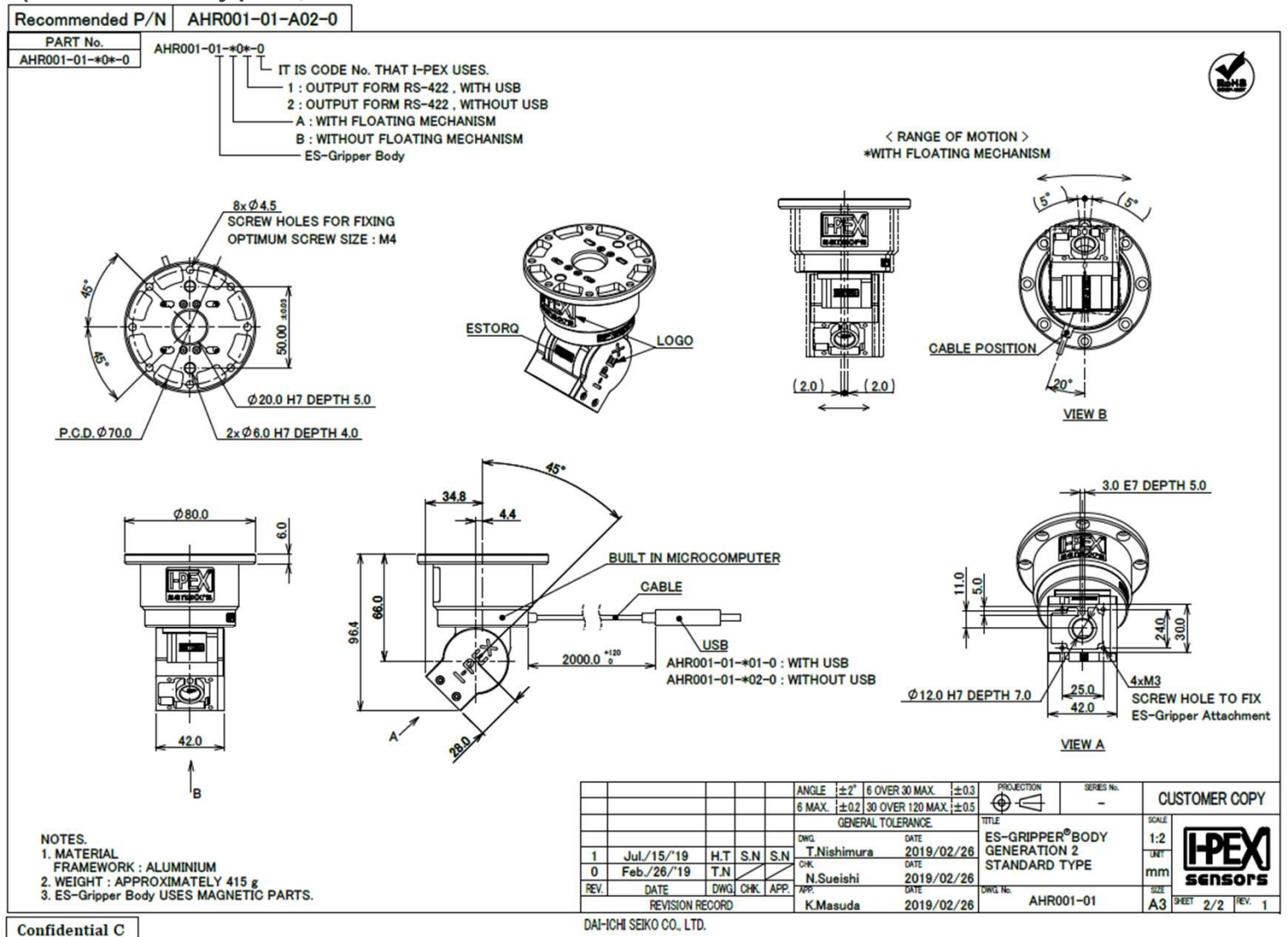

7

#### ES-Gripper(Omnidirectional type)

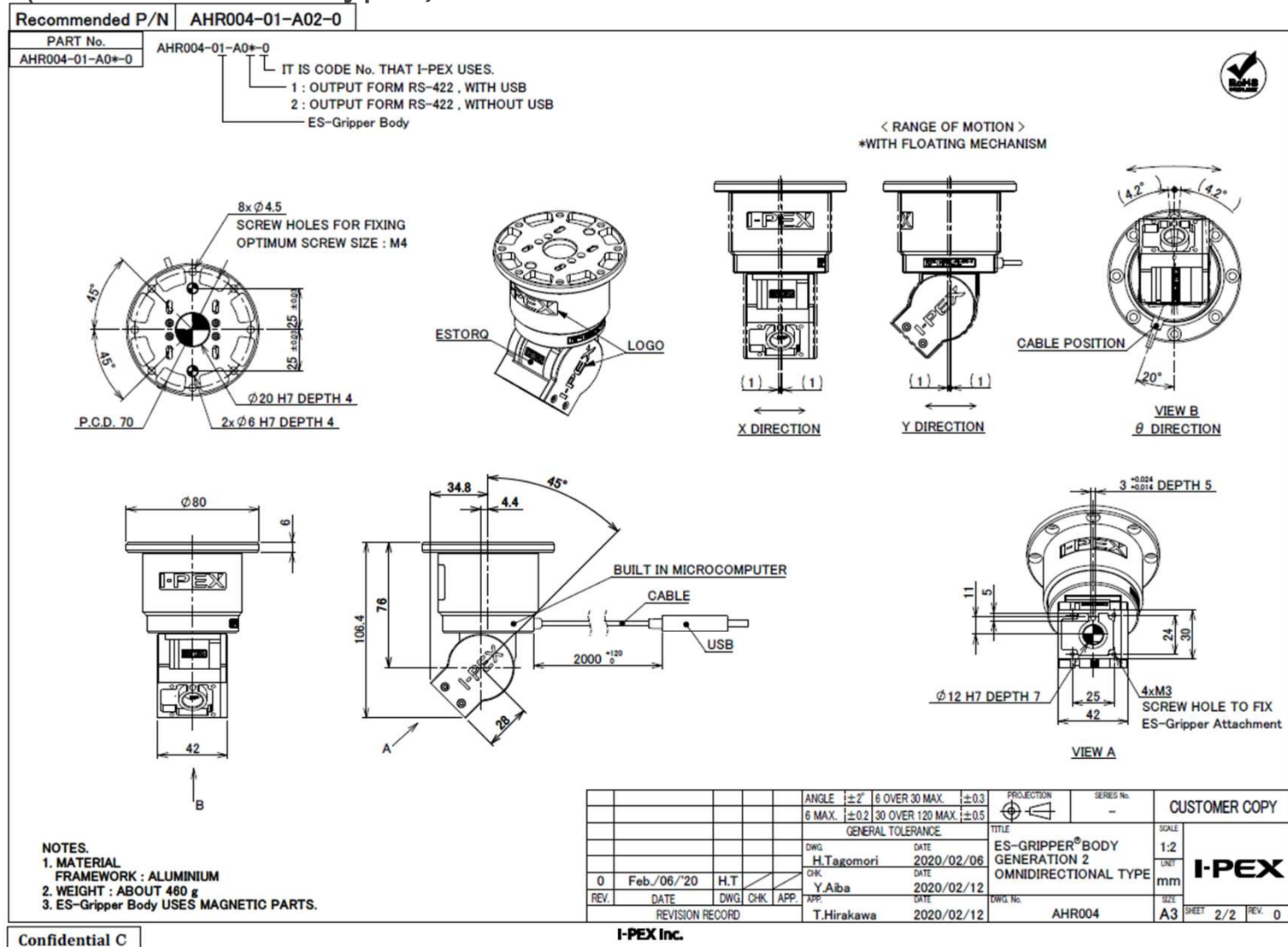

<sup>8</sup> 

Connection assembly application ( Floating function for Pick up FPC )

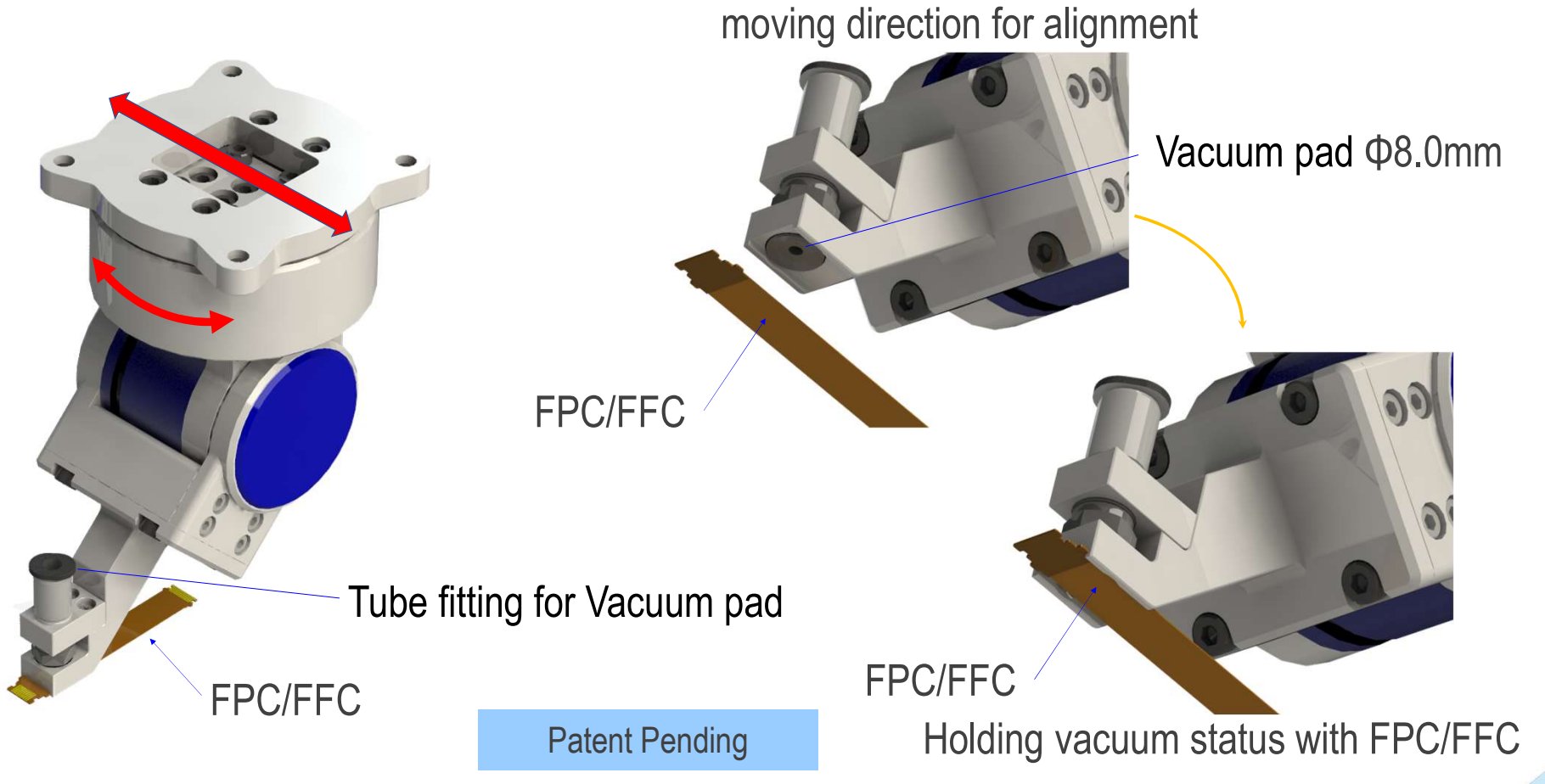

Connection assembly application (Floating function for misalignment of pitch and  $\theta$  direction)

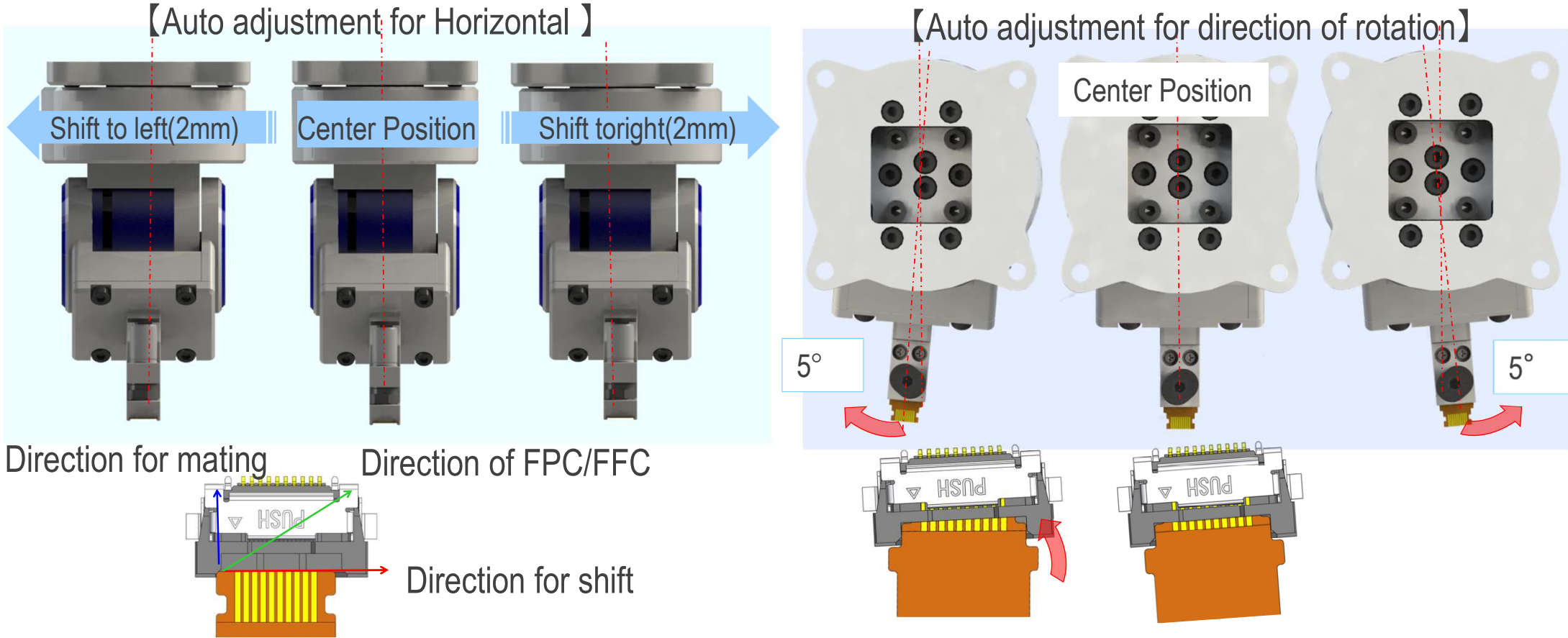

To adjust  $\theta$  shift with floating of rotation by attachment head

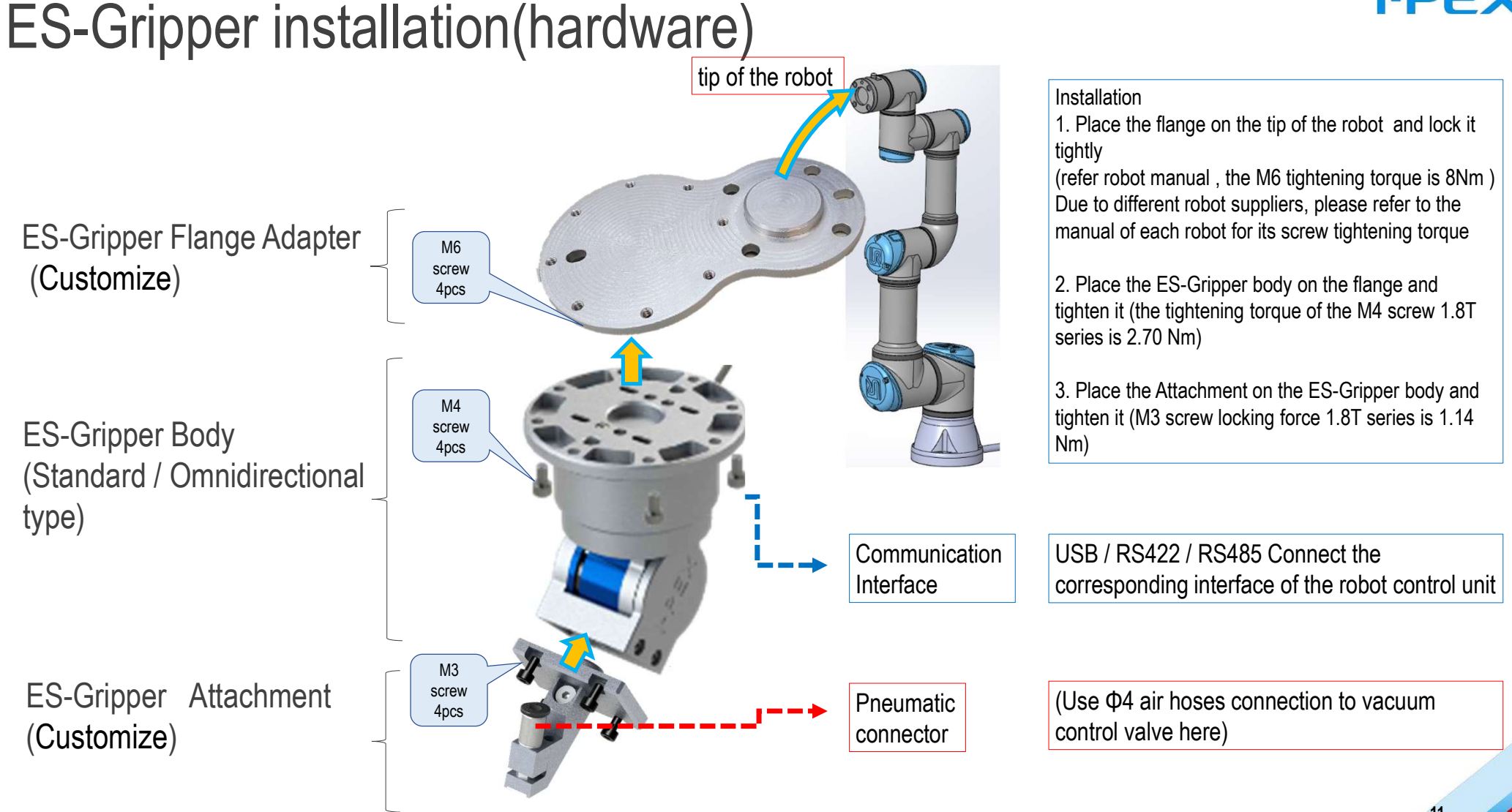

## ES-Gripper Installation (USB cable connection to USB2.0 of UR Robot Control system)

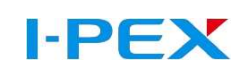

**UNIVERSAL ROBOTS** Unit Fain 11 2 3 3 3 3 3 POWER CONTROLLER POWER RORO ¥ Å Å 🗆 🚎 To ES-GRIPPER (USB 2.0)

UR Robot Control system

## Solenoid valve Installation

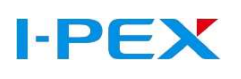

(solenoid valve connection to Digital Outputs of UR Robot Control system)

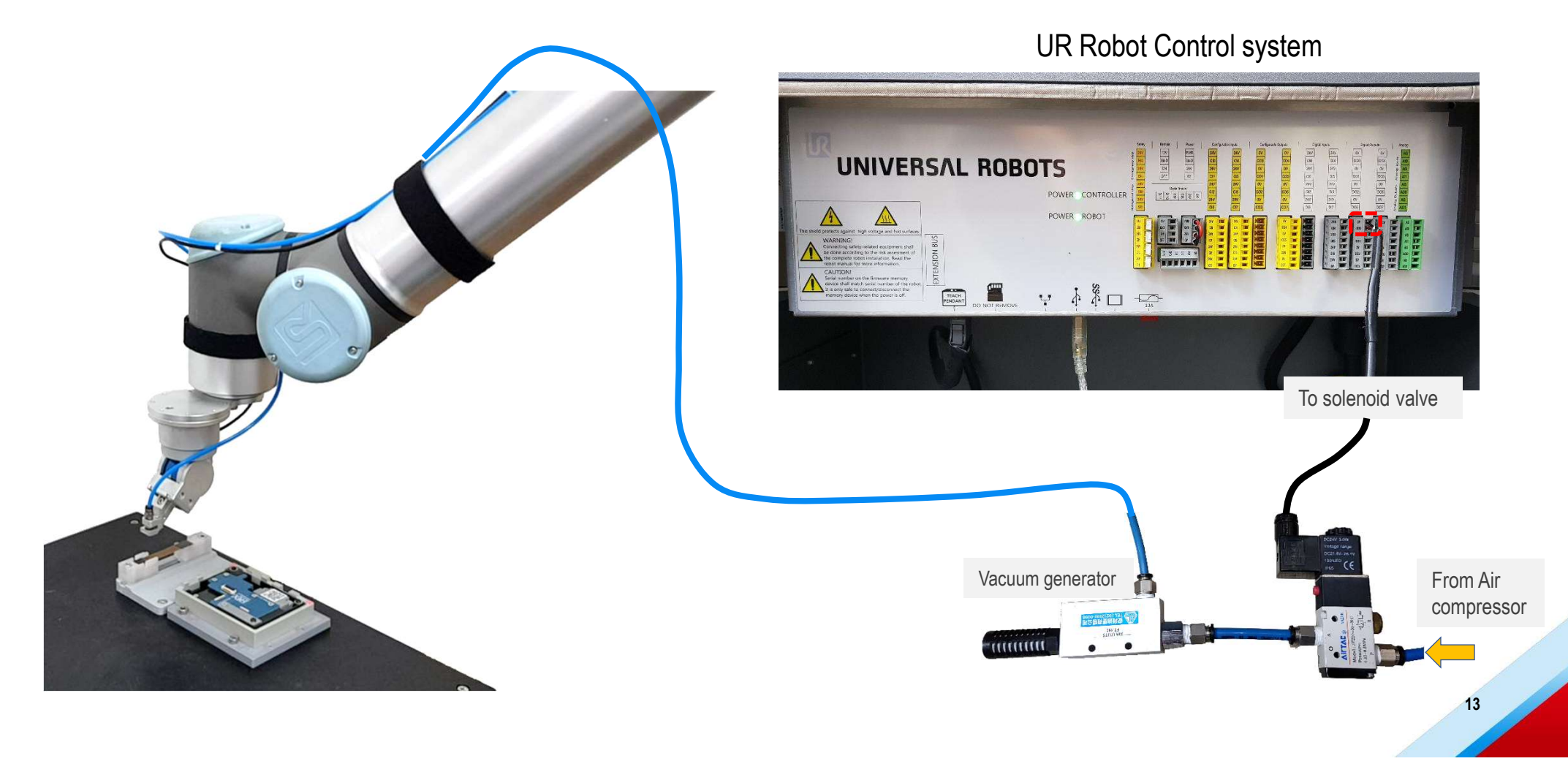

OV DO4

ov

## URCap setting for Vacuum generator control

Configuring digital output for the solenoid valve output setting (for Vacuum generator control)

Control of the solenoid value output is only possible via the separate digital supply lines. If the solenoid value output is deactivated, the digital outputs are not used in the program.

1. Connect the solenoid value to the robot control system .

2. Enter the corresponding ports of the digital outputs of the robot control system in the input field.

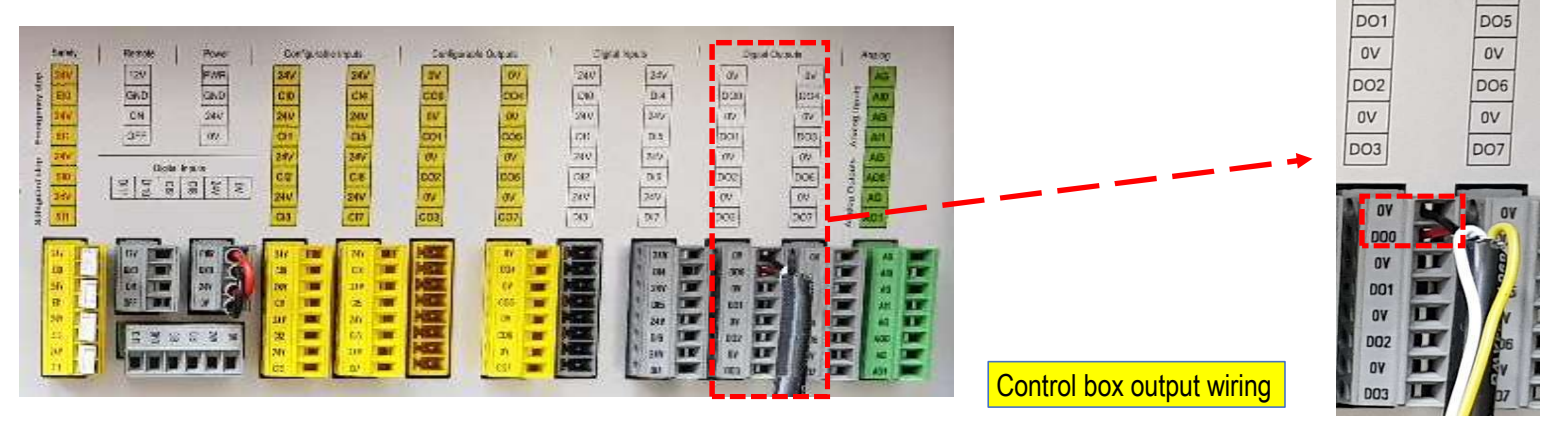

When using the robot control system, I-PEX recommends using the digital outputs of the "Digital I/O" group for general purposes to control the solenoid value. The output address to be configured refers to the numbering of the ports shown above.

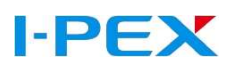

## Connector insertion process description

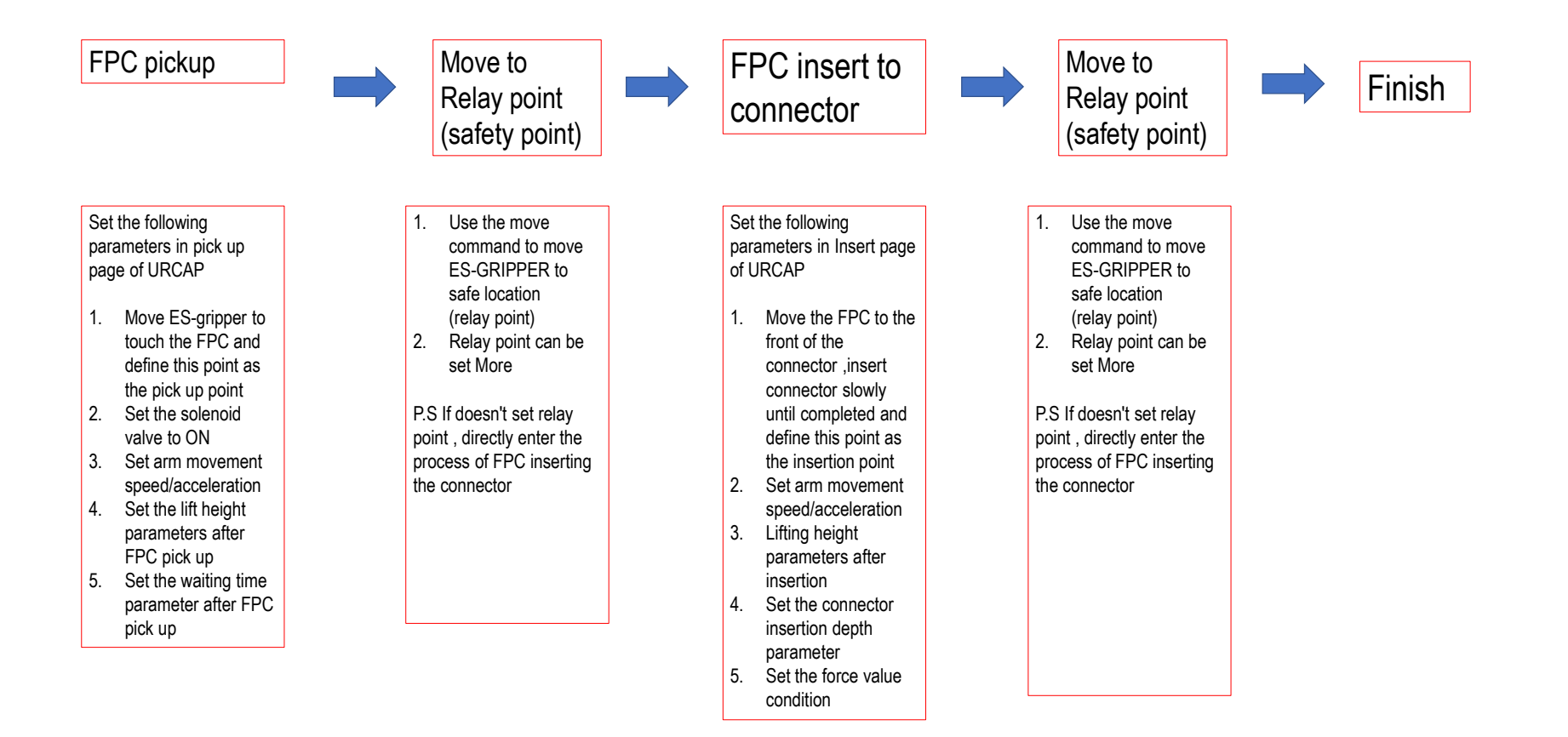

## URCap setting for Vacuum generator control & ES-Gripper

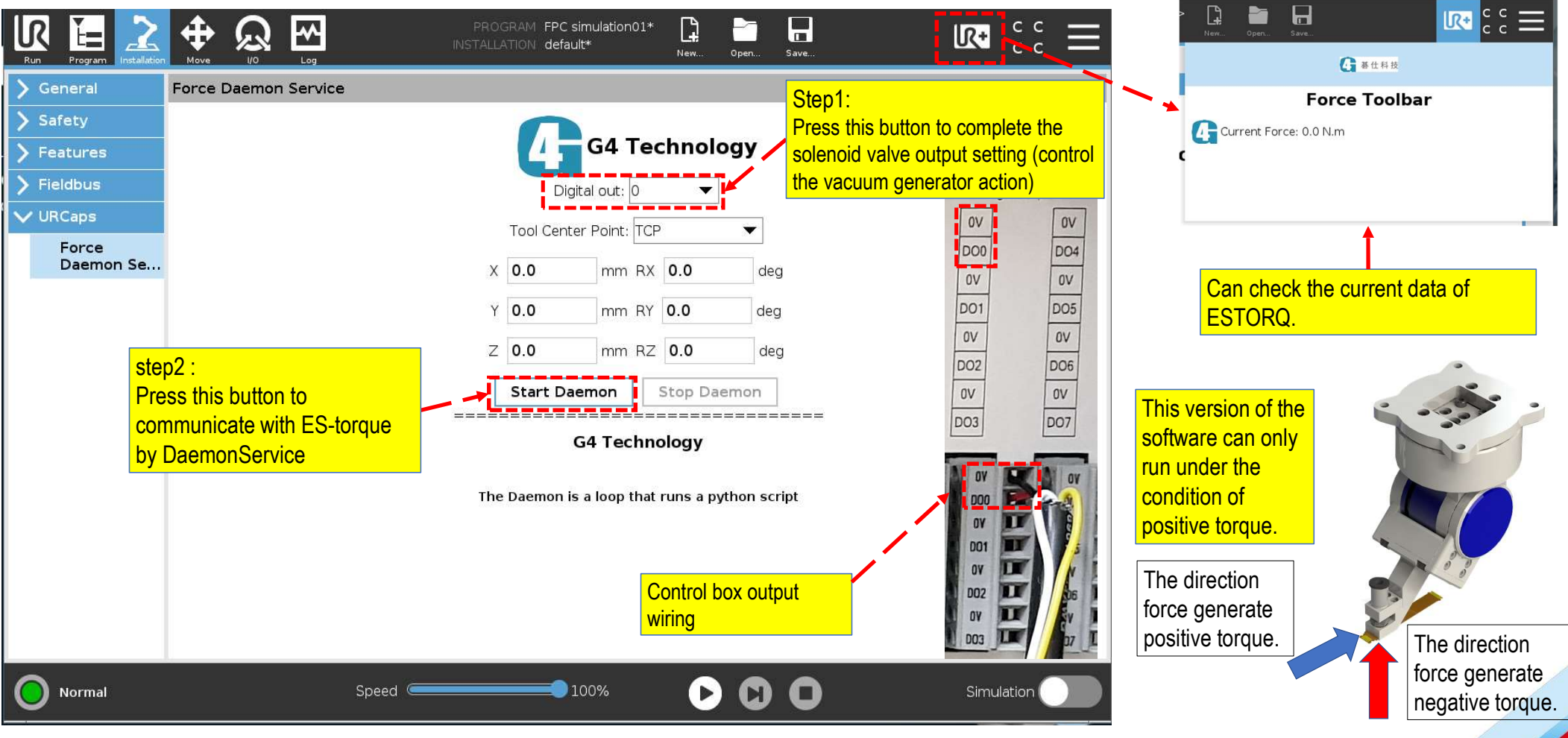

16

## FPC pick up setting page

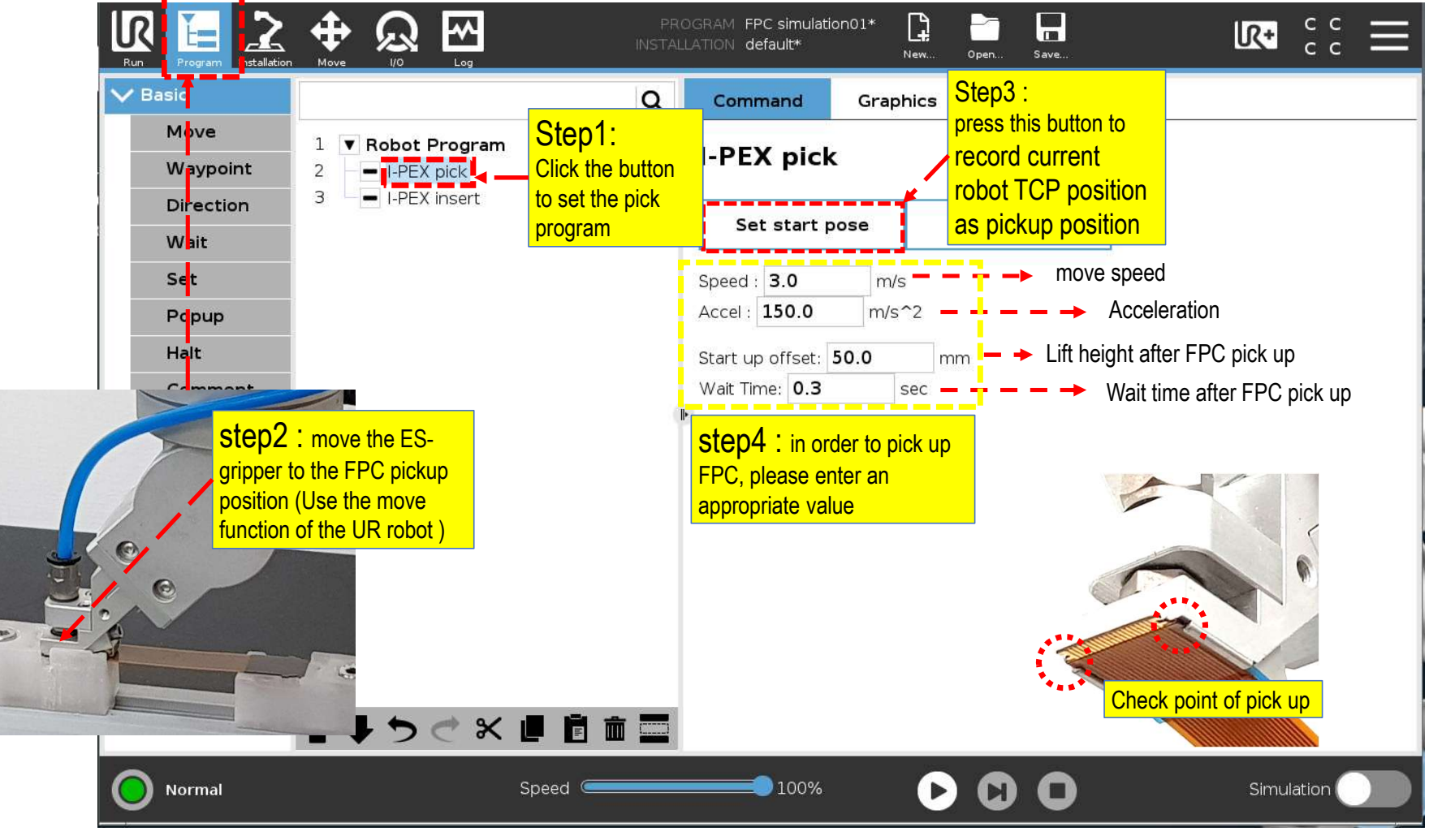

## FPC pick up position

# Botton View Top View

18

## FPC insert into connector setting page

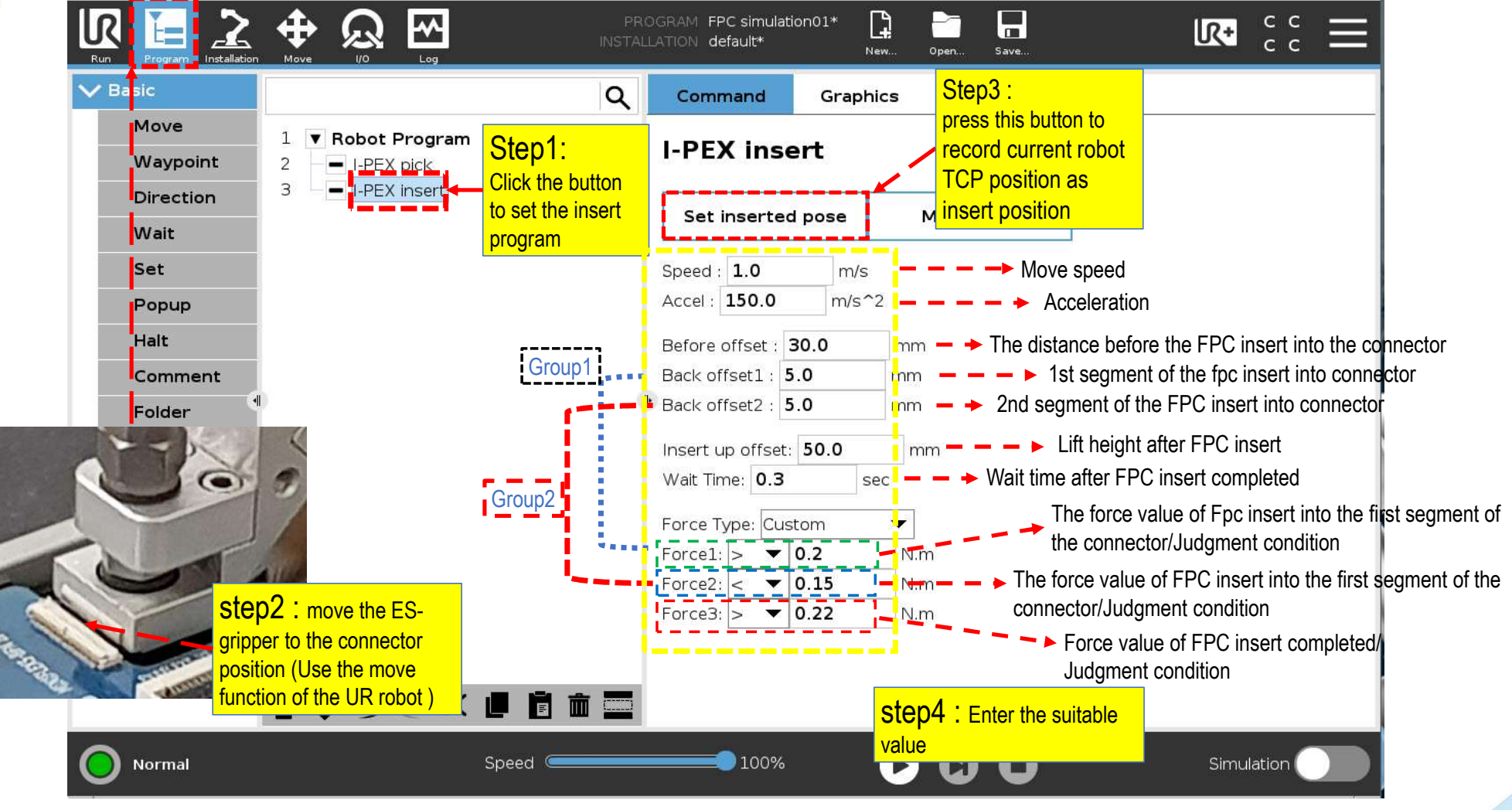

## FPC insert connector parameter definition

When the fpc is insert into the connector, at the segment position (back offset 1 / Back Offset 2 / Insert Finish), the force value meets the judgment formula (Force1 value / Force 2 value / Force 3 value) and then enters the next program.

The parameter of Back Offset 2 can follow the 2D section drawing of connector like the right image.

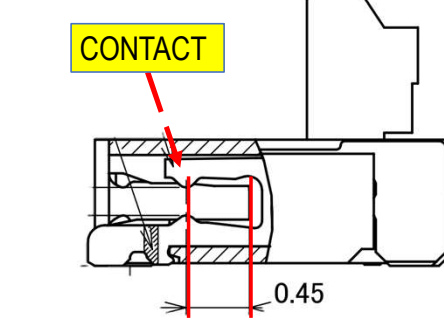

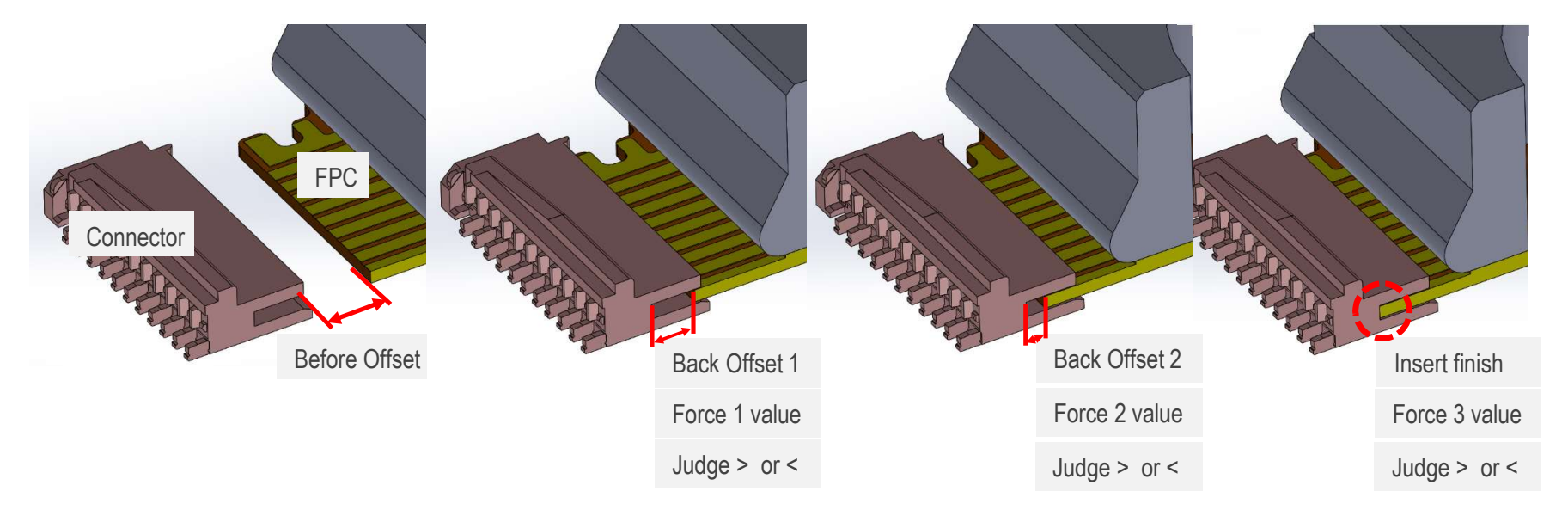

# FPC insert program work flow

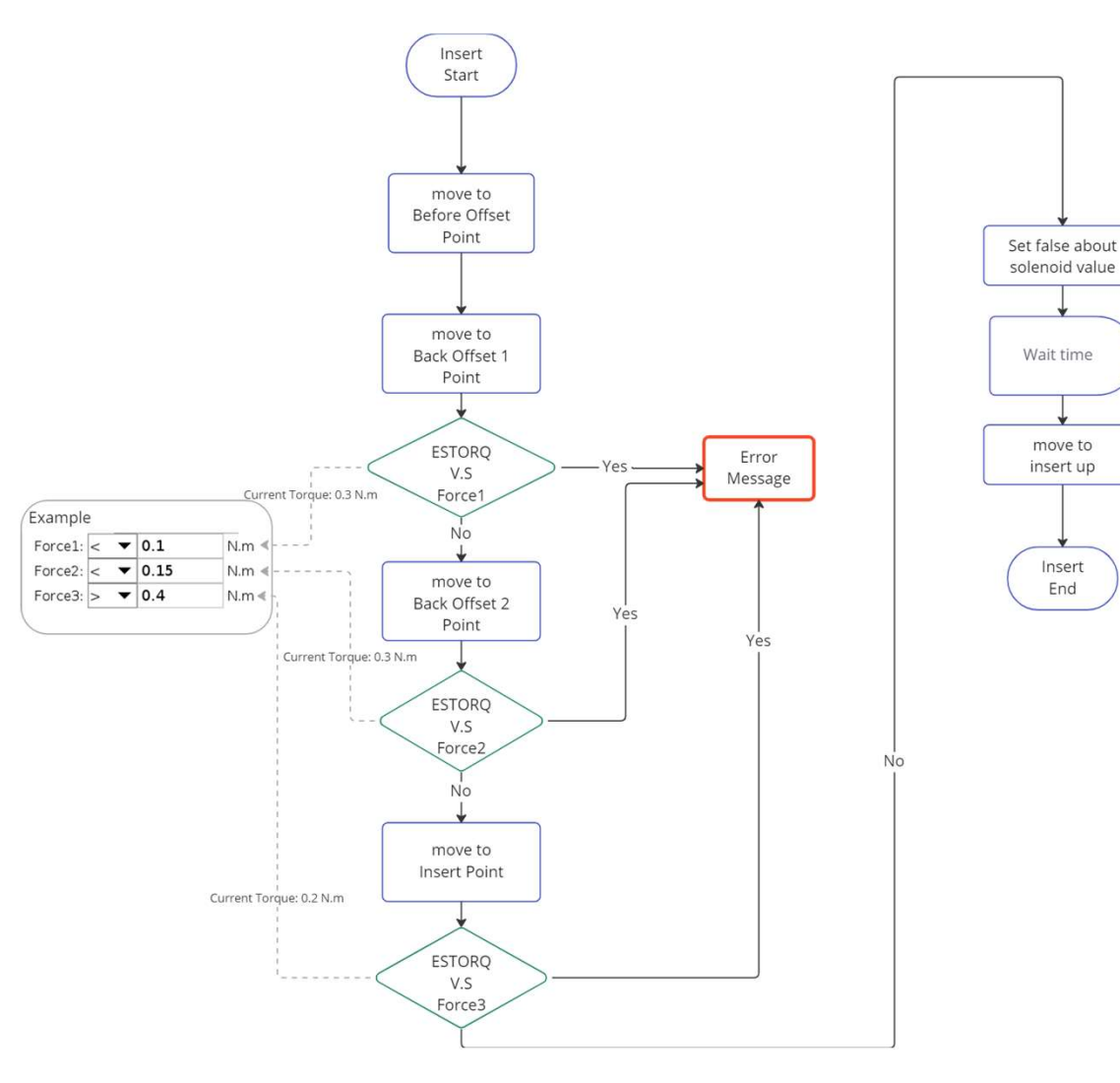

21

# FPC insert into Connector example

I-PEX Connector insertion waveform (define by connector) 20 30P 18 16 規格 / Spec. 12.15 N MAX. 14 3 12 2 ピーク / Peak : 8.5N 10 8 6 4

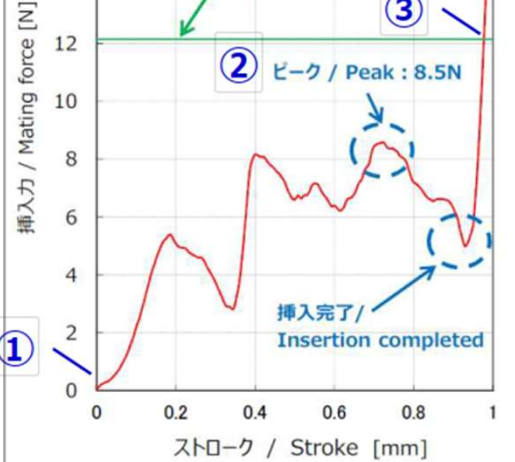

グラフ3.30P挿入力波形 / Graph3. 30P Mating force waveform

Calculation of torque at insertion (1)Before PLUG insertion :  $0N \Rightarrow 0N \cdot m$ (2)Peak : 8.5N ⇒0.442N · m (3)Mating completed(Mating force standard) :12.15N  $\Rightarrow$ 0.632N  $\cdot$  m \*Because torque setting beyond insertion force is necessary.

22

#### **I-PEX** insert Set inserted pose Move here Speed : 0.25 m/s Accel : 1.2 m/s^2 Before offset : 5.0 mm Back offset1 : 2.3 mm Back offset2 : 1.1 mm Insert up offset: 20.0 mm Wait Time: 0.3 sec Force Type: Custom ▼ 0.1 Force1: < N.m 0.15 orce2: N.m Force3: |> ▼ | 0.4 N.m

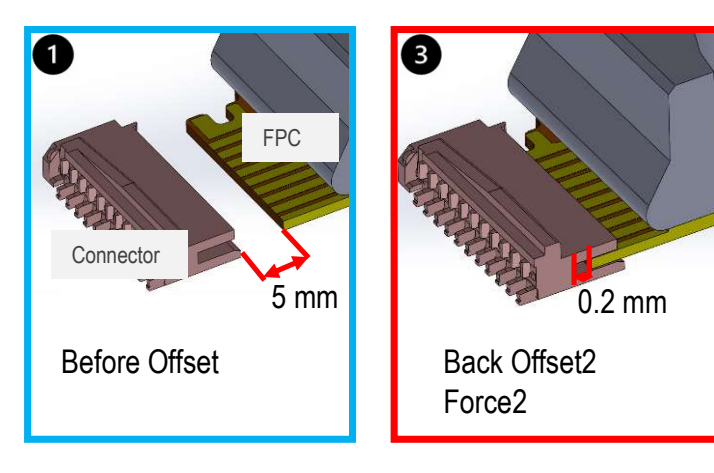

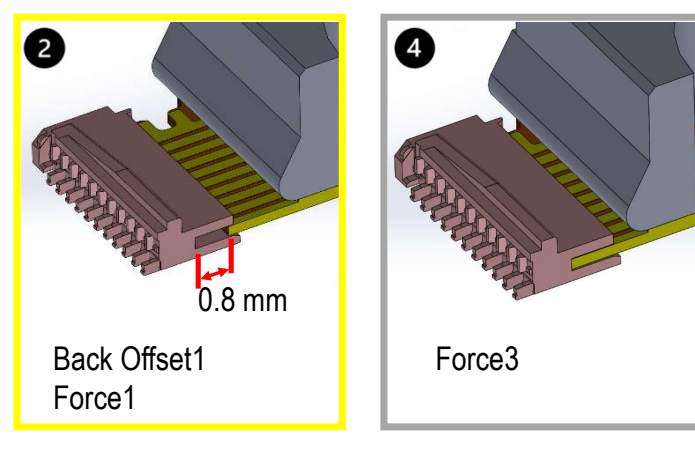

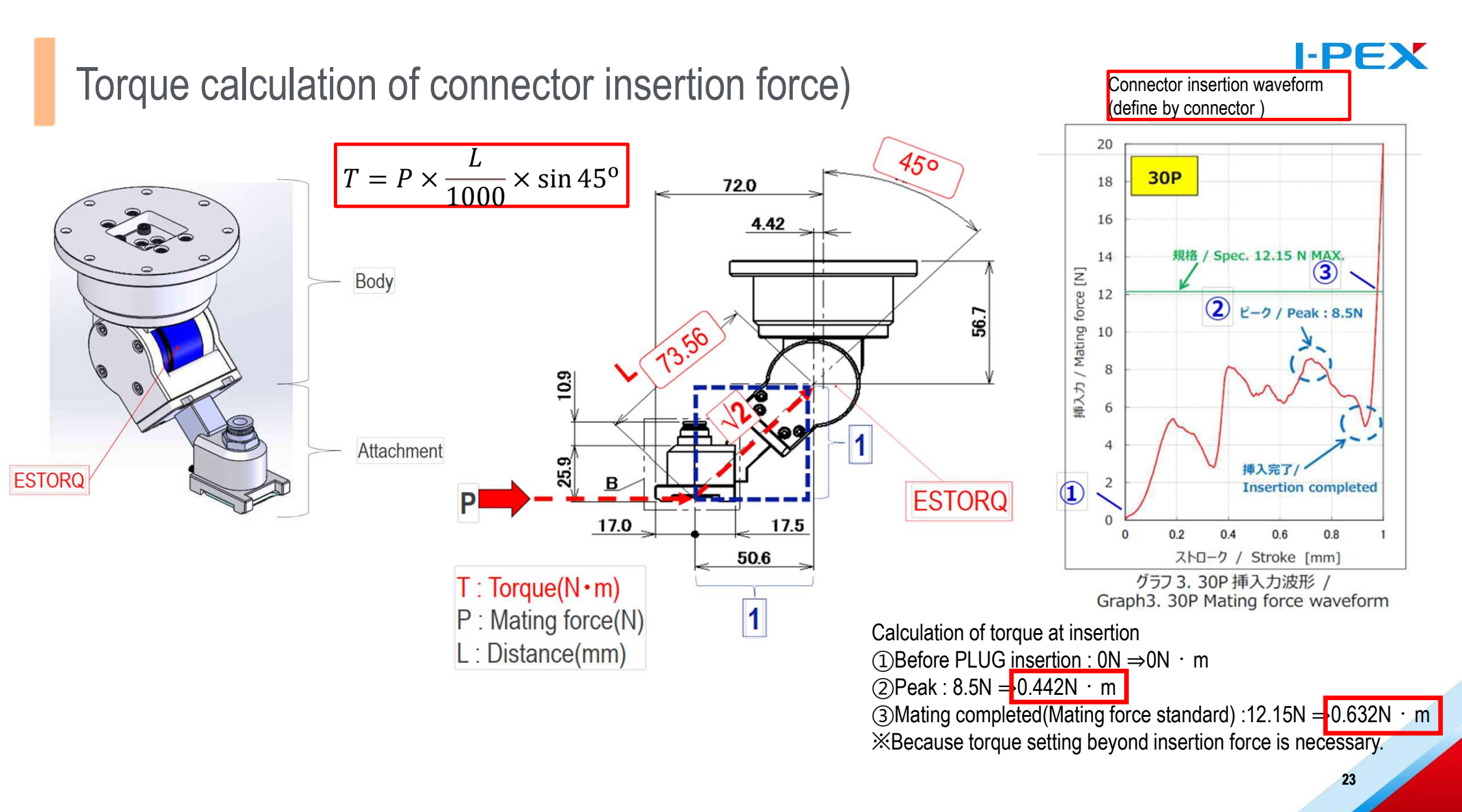

# Notice

#### I-PEX

• Be sure to fix the cable and reserve the length of the cable at the arm joint to avoid breaking the cable when the robot is working.

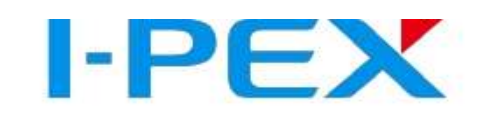

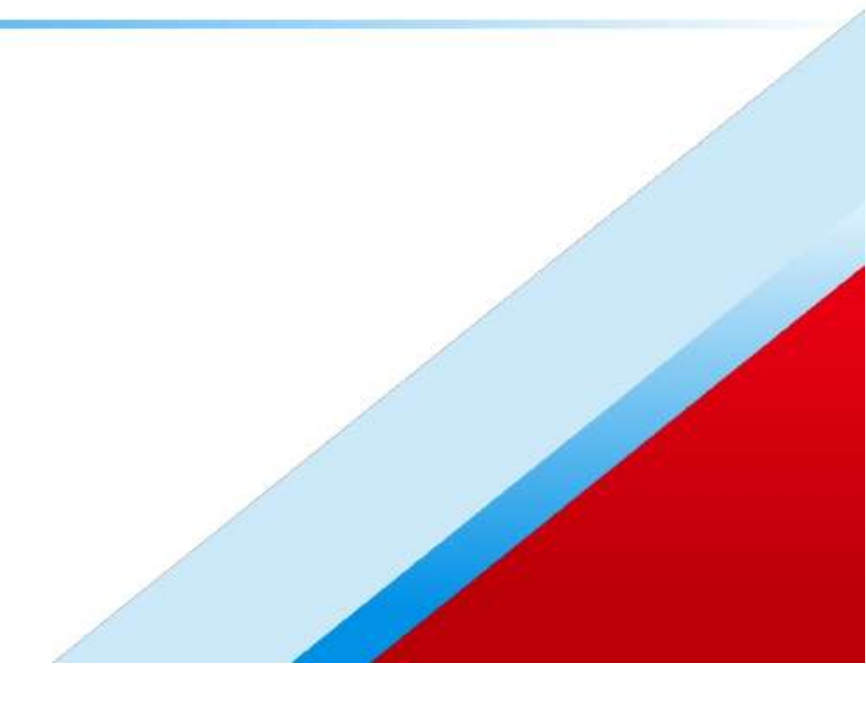